# Setup for Lab Session

Lab System Specs Preparation WinSCP - edit and transfer files Putty - ssh connection Intel parallel-studio-xe

### Lab System Specs

Cluster:

- The 'Tornado' supercomputer of the South Ural State University <u>http://supercomputer.susu.ac.ru/computers/tornado/</u>
- Queues configuration: <u>http://supercomputer.susu.ac.ru/users/support/</u>
- Support (request tracker): <u>https://rt.hpc.susu.ac.ru</u>
- Some hardware details in table below:

| The number of computing nodes / processor / coprocessor / processor cores: | 480/960/384/29184                                                |
|----------------------------------------------------------------------------|------------------------------------------------------------------|
| Type of processors                                                         | Intel Xeon X5680 (Gulftown, 6<br>cores by 3.33 GHz) — 960 units. |
| Type of coprocessors                                                       | Intel Xeon Phi SE10X (61 core by 1.1 GHz) — 384 units.           |
| RAM                                                                        | 16.9 TB                                                          |
| SSD                                                                        | 300 TB                                                           |
| Interconnect                                                               | InfiniBand QDR (40 Gbit/s)                                       |
| Control network                                                            | Gigabit Ethernet                                                 |
| Peak performance                                                           | 473.6 TFlops                                                     |

| LINPACK performance | 288.2 TFlops     |
|---------------------|------------------|
| OS                  | Linux CentOS 6.2 |

- Intel® Composer XE 2013
- Intel® VTune™ Amplifier XE 2013

### Preparation

Get username and password from the teacher. Connect to the cluster by ssh:

```
# ssh <u>username@tornado.hpc.susu.ac.ru</u>
```

Type your login and password.

You login on the master node of the cluster. From this node you should connect to node where you will be compile anr run programs. Allocate node with Xeon Phi<sup>™</sup>:

# salloc -N 1 --reservation=sca
salloc: Granted job allocation 83350

Check which node with Xeon Phi<sup>™</sup> was allocated:

```
# squeue
```

Output of command contains a host name and its status, for example:

**#** squeue

#

This means that node with name 'nostname' was allocated, and Xeon Phi<sup>™</sup> hostname ''hostname-mic0' .

Note that you can freely connect to host and Xeon Phi<sup>™</sup> via ssh, but you can't build programs on Xeon Phi<sup>™</sup>. Threfore firstly you should connect to host:

# ssh hostname

For connect to Xeon Phi type this command:

```
# ssh hostname-mic0
```

or

# ssh mic0

Before finish job on the clauster you should cancel job allocation by scancel command, for example:

# scancel 83350

Where 83350 is job id returned by squeue command.

The current working directory should be  $\sim$ , your home directory. Home directory on the host is mounted with NFS onto the identical path on the Intel® Xeon Phi<sup>TM</sup> and all hosts of the cluster.

Before starting any lab exercises do the following. This must be done each time a new terminal window is opened:

- \$ source /opt/software/intel/composerxe/bin/compilervars.sh intel64 (adds Intel compilers to \$PATH – just call icc or icpc or ifort)
- **\$ source /opt/intel/vtune\_amplifier\_xe/amplxe-vars.sh** (adds Intel® VTune™ Amplifier XE to **\$PATH** – just call amplxe-gui)
- **\$ export PATH=\$PATH:/opt/intel/mic/bin** (adds MPSS tools to \$PATH)

The other important assumption for this lab is that the host directory /opt/software/intel is mounted with NFS onto the identical path /opt/software/intel on the Intel® Xeon PhiTM coprocessor.

# WinSCP - edit and transfer files

If you are not experienced user in Linux, we strongly recommend use WinSCP tool for observe home folder on cluster and transfer files to cluster.

Download WinSCP from home page <a href="http://winscp.net/eng/download.php">http://winscp.net/eng/download.php</a>

Add new connection Connetction -> New connection.... :

- Use host name tornado.hpc.susu.ac.ru
- Use protocol SCP
- Use port 22
- Use your own user name and password

| <ul> <li>              Новое подключение             ест.vstu.ru:57322             ест.vstu.ru:57322             intel1@tornado.hpc.susu.ac.ru</li></ul> | Соединение<br>Протокол передачи:<br>SCP<br>Имя <u>х</u> оста: | <u>П</u> орт:   |
|----------------------------------------------------------------------------------------------------|---------------------------------------------------------------|-----------------|
|                                                                                                    | tornado.hpc.susu.ac.ru                                        | 22 🛓            |
|                                                                                                    | Имя пользователя: П                                           | ар <u>о</u> ль: |
|                                                                                                    | intel1 •                                                      |                 |
|                                                                                                    | Сохранить                                                     | <u>Е</u> щё     |
|                                                                                                    |                                                               |                 |

Connect to your new conection, and input your password if required.

After a successful connection to one of the panels appear user's home directory on a cluster. You can copy files between any directory on your machine, and home directory on a cluster.

Any file in the home directory can be edited by F4 command, be sure that favorite editor selected.

| 💑 intel1 - intel1@tornado.hpc.susu.ac.ru                                                                                                    | - WinSCP    |                                                                                                    |          |
|----------------------------------------------------------------------------------------------------|-------------|----------------------------------------------------------------------------------------------------|----------|
| Локально Выбор Файлы Команды                                                                                                    | Соединени   | е Настройки Сервер Справка                                                                                                    |          |
| 🖶 🎛 🔁 Синхронизация 토 🦑                                                                                                    | <b>3</b>    | 🕎 🎲 Очередь 👻 Настройки передачи                                                                                                    | » 🍠 🗸    |
| 📮 intel1@tornado.hpc.susu.ac.ru 🚅 H                                                                                                    | Новое соеди | нение                                                                                                    |          |
| 📑 E: 🝷 🚰 🛐   🔶 - 🔶 - 🔂 🔂                                                                                                    | 🖬 🏫 🔹 🕷     | 🌗 in 👻 🚰 🔽 🖛 🕶 🕤 🔂 🏠                                                                                                    | 2 ×      |
| 🗐 🔐 Отправить 🎲 📝 Править 🗙                                                                                                    | » 🛨 »       | 📲 Получить 🔛 📝 Править 🗙 🛃                                                                                                    | » 🕂 »    |
| E:\efimsergeev                                                                                                    |             | /storage/home/intel1                                                                                                    |          |
| Имя Расширение                                                                                                    | Разм        | Имя Расширение                                                                                                    | <u>^</u> |
| <ul> <li></li> <li>adt-bundle-windows-x86_64-20140</li> <li>akado_android</li> <li>akado_design</li> <li>android-ui</li> <li>atlassian-stash-2.8.4</li> <li>caffe-master</li> <li>camera2Basic</li> <li>changed files</li> </ul> | -           | <ul> <li>.mc</li> <li>.pki</li> <li>.ssh</li> <li>dsivkov</li> <li>intel</li> <li>sergeev</li> <li>test</li> <li>.ash_history</li> <li>.bash_history</li> </ul> | =        |
| 0 В из 1 912 МіВ в 0 из 64                                                                                                    |             | 0 В из 31 168 В в 0 из 19                                                                                                    | 1:01:06  |
|                                                                                                    |             | <u> </u>                                                                                                    | 1.01.00  |

## Putty - ssh connection

You can use anu ssh program for connection to cluster. But if you don't have one we strongle recomend use Putty.

- 1. Download Putty from http://www.chiark.greenend.org.uk/~sgtatham/putty/download.html
- 2. Run putty.exe
- 3. Enter the ip address, port and connection name. Click "Save" button

| tegory:                                                                                                    | _                                                                    |              |
|----------------------------------------------------------------------------------------------------|----------------------------------------------------------------------|--------------|
| <ul> <li>Session</li> <li>Logging</li> <li>Terminal</li> <li>Keyboard</li> <li>Bell</li> <li>Features</li> <li>Window</li> </ul>                                                                                                    | Basic options for your PuTT                                          | ' session    |
|                                                                                                    | Specify the destination you want to con<br>Host Name (or IP address) | Port         |
|                                                                                                    | Connection type:<br>Raw Telnet Rlogin @ :                            | SSH 🔘 Serial |
| Appearance<br>Behaviour<br>Translation                                                                                                    | Load, save or delete a stored session<br>Saved Sessions              |              |
| Selection                                                                                                    | челябинск                                                            |              |
| Colours                                                                                                    | Default Settings<br>ecm.vstu.ru:57322                                | Load         |
| Data<br>Proxy                                                                                                    | челябинск                                                            | Save         |
| Internet<br>Internet<br>Inter | Close window on exit:                                                |              |
|                                                                                                    | 🔘 Always 🔘 Never 🔘 Only o                                            | n clean exit |

4. Click "Open" button and run ssh session

#### Intel parallel-studio-xe

- 1) You should setup tools on your Windows machine:
  - a) Intel® C++ Composer XE 2013 or higher.
  - b) Intel® Vtune™ Amplifier XE 2013 or higher.
- 2) Go to the https://software.intel.com/en-us/intel-parallel-studio-xe
- 3) Select Try&Buy options
- Click by FREE 30-DAY EVALUATION Intel<sup>®</sup> Parallel Studio XE Cluster Edition for Windows
- 5) Follow instructions for donwnload evaluation copy
- 6) During educations we will use following tools:
  - a) C:\Program Files (x86)\Intel\Composer XE\bin\loopprofileviewer.jar

b) C:\Program Files (x86)\Intel\VTune Amplifier XE\bin32\amplxe-gui.exe